×

## Inserir Unidade de Negócio

O objetivo desta funcionalidade é inserir uma nova unidade de negócio, podendo ser acessada no caminho GSAN > Cadastro > Localização > Unidade de Negócio > Inserir Unidade de Negócio.

O sistema registra a transação de inclusão da unidade de negócio, e apresenta a tela de sucesso, exibindo a mensagem "Unidade de Negócio «código da gerência regional» inserida com sucesso", bem como os links "Menu Principal", "Inserir outra Unidade de Negócio" e "Atualiza Unidade de Negócio inserida".

Verifica preenchimento dos campos

 Caso não seja informado o conteúdo de algum campo necessário à inclusão da gerência regional, será exibida a mensagem "Informe «nome do campo que não foi preenchido»".

Verifica existência da unidade de negócio

• Caso o nome da unidade de negócio já exista nas bases de dados, será exibida a mensagem "Unidade de Negócio já existe no cadastro".

**CNPJ** Inválido

• Caso o CNPJ informado esteja inválido, será exibida a mensagem "CNPJ Inválido".

Verifica existência do cliente

• Caso o código do cliente não exista no sitema, será exibida a mensagem "Cliente inexistente".

Verifica se cliente é funcionário

 Caso o cliente selecionado não seja um funcionário, sera exibida a mensagem "Cliente não está cadastrada como funcionário".

Informe os campos e clique no botão Inserir

Cad - Localizacao - UnidnNeg - InserirUnidadeNegocio.png

= Preenchimento dos Campos =

| =Campo                        |
|-------------------------------|
| Nome(*)                       |
| Nome Abreviado(*)             |
| CNPJ                          |
| Gerente da Unidade de Negócio |

Para apagar o conteúdo do campo, clique no botão Borracha.gif ao lado do campo em exibição.

Gerência Regional(\*)

Last update: 31/08/2017 ajuda:inserir\_unidade\_de\_negocio https://www.gsan.com.br/doku.php?id=ajuda:inserir\_unidade\_de\_negocio&rev=1436381414 01:11

Para apagar o conteúdo do campo, clique no botão |alt="Borracha.gif" ao lado do campo em exibição.

= Tela de Sucesso =

Verifica sucesso da operação - Caso o código de retorno da operação efetuada no banco de dados seja diferente de zero, será exibida a mensagem, conforme o código de retorno.

Cad - Localizacao - UnidnNeg - InserirUnidadeNegocio - TelaSucesso.png

= Funcionalidade dos Botões =

=Botão |alt="Lupa.gif" |alt="Borracha.gif" Limpar.jpg cancelar2.jpg |alt="Inserir.png"

Clique aqui para retornar ao Menu Principal do GSAN

From: https://www.gsan.com.br/ - Base de Conhecimento de Gestão Comercial de Saneamento

Permanent link: https://www.gsan.com.br/doku.php?id=ajuda:inserir\_unidade\_de\_negocio&rev=143638141

Last update: 31/08/2017 01:11

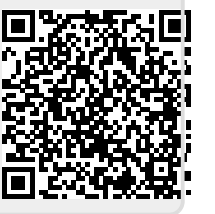